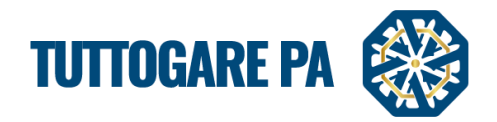

# Manuale Configurazione offerta

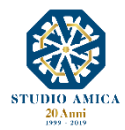

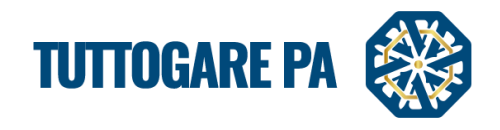

## SOMMARIO

| 1. CONFIGURAZIONE OFFERTA |
|---------------------------|
|---------------------------|

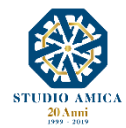

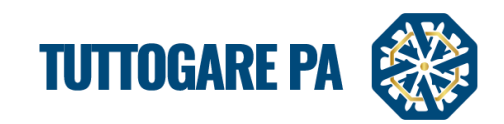

#### Dopo l'inserimento dei DATI PRELIMINARI

| sk V.                              | INSERIMENTO P                                | RELIMINARE                   |              |                            |                                  |                        |                  | <b>B</b> |
|------------------------------------|----------------------------------------------|------------------------------|--------------|----------------------------|----------------------------------|------------------------|------------------|----------|
|                                    | Dati generali Descrizione                    | Categorie merceologiche      |              |                            |                                  |                        |                  |          |
|                                    | PEC invio comunicazioni                      |                              |              |                            |                                  |                        |                  |          |
| Quint                              | E-mail ricezione chiave<br>privata           | marialucia.baldassarre@studi | oamica.it    |                            |                                  |                        |                  |          |
|                                    | CIG                                          | 1234785685                   |              |                            | CUP                              | CUP                    |                  |          |
| Via Giordano, 56 - San Donari (BR) | Codice NUTS                                  | ITF1 - Abruzzo               |              |                            |                                  |                        |                  | ٣        |
| <ul> <li>€ 0831.635005</li> </ul>  | Provvedimento di indizione                   | Provvedimento di indizione   |              |                            | Data atto di indizione           | Data atto di indizione |                  |          |
|                                    |                                              |                              | *            |                            |                                  |                        |                  |          |
| Homepage                           |                                              |                              |              |                            |                                  |                        |                  |          |
| Scadenzario                        |                                              | GARA MANUALE 03.2019         |              |                            |                                  |                        |                  |          |
| Gare                               |                                              |                              |              |                            |                                  |                        |                  |          |
| Avvisi di gara                     | Oggetto                                      |                              |              |                            |                                  |                        |                  |          |
| Avvisi concorso                    |                                              |                              |              |                            |                                  |                        |                  |          |
| Mercato elettronico                |                                              |                              |              |                            |                                  |                        |                  |          |
| Albo dei fornitori                 |                                              |                              |              |                            |                                  |                        |                  |          |
| S.D.A.                             |                                              |                              |              |                            |                                  |                        |                  |          |
| Dialogo competitivo                |                                              |                              |              |                            |                                  |                        |                  | -        |
| Concorsi progettazione             | Ente beneficiario                            | Stazione Appaltante          |              |                            |                                  |                        |                  | *        |
| Supporto                           | Tipologia                                    | Servizi                      |              | Criterio di aggiudicazione | e Qualità Prezzo                 |                        | *                |          |
| Notizie                            | Procedura                                    | Aperta                       |              | *                          | Modalità                         | Telematica             |                  | Ŧ        |
| Area Documentale                   | West of a                                    | -                            | Tennets have |                            |                                  |                        | dute months on   |          |
| Conservazione                      | ripologia                                    |                              | Importo base | onen a                     | ir sicurezza nom soggetti a noas | 50                     | Costo manocopera |          |
| 🏥 Gestione Scadenze                | Servizi (soggetti á ribasso)                 |                              | 130000       | 1000                       |                                  |                        | 10000            |          |
| ANAC                               | Somme a disposizione<br>dell'Amministrazione | Somme disponibili            |              |                            | Valore stimato appalto           | € 161.000,00           |                  |          |

e il completamento della voce ELABORAZIONE,

|                                    | ON BOTT PUTONEE OPEOLO |                     | Tipologia: Servizi   Criterio: Qualità Prezzo   Procedura: Aperta   Stato: Preliminare |
|------------------------------------|------------------------|---------------------|----------------------------------------------------------------------------------------|
| - Sale                             | Elaborazione           | Documentale         | Comunicazione                                                                          |
|                                    | Registro               | Allegati            | ANAC                                                                                   |
| STAZIONE APPALTANTE                | Permessi               | Configurazione DGUE | Conversazioni interne                                                                  |
| Via Giordano, 56 - San Donaci (BR) | Dati preliminari       |                     | Consulenza Normativa                                                                   |
| <b>6</b> 0831.635005               | Incarichi              |                     | Pubblicazione GUUE                                                                     |
|                                    | Lotti                  |                     | Pubblicità legale                                                                      |
| Homepage                           | Elaborazione           |                     |                                                                                        |
| Scadenzario                        | Annulla                |                     |                                                                                        |
| Gare                               |                        |                     |                                                                                        |
| Avvisi di gara                     |                        |                     |                                                                                        |
| Avvisi concorso                    |                        |                     |                                                                                        |
| Mercato elettronico                |                        |                     |                                                                                        |
| Albo dei fornitori                 |                        |                     |                                                                                        |
| S.D.A.                             |                        |                     |                                                                                        |

### nel pannello di gara compare la voce CONFIGURAZIONE OFFERTA

|                        | Tipologia: Servi     | zi   Criterio: Qualità Prezzo   Procedura: Aperta   Stato: Elaborazione |
|------------------------|----------------------|-------------------------------------------------------------------------|
| Elaborazione           | Documentale          | Comunicazione                                                           |
| Registro               | Allegati             | ANAC                                                                    |
| Permessi               | Configurazione DGUE  | Conversazioni interne                                                   |
| Dati preliminari       | Modello Bando        | Consulenza Normativa                                                    |
| Incarichi              | Modello Disciplinare | Pubblicazione GUUE                                                      |
| Lotti                  |                      | Pubblicità legale                                                       |
| Elaborazione           |                      |                                                                         |
| Configurazione Offerta |                      |                                                                         |
| Annulla                |                      |                                                                         |
|                        |                      |                                                                         |
|                        |                      |                                                                         |
|                        |                      |                                                                         |
|                        |                      |                                                                         |
|                        |                      |                                                                         |

La linguetta colorata indica lo stato di configurazione:

- configurazione offettuata
  - configurazione parziale dell'offerta
- Configurazione Offerta
   Configurazione completa

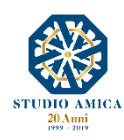

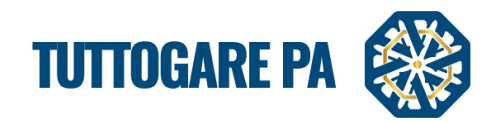

#### **1. CONFIGURAZIONE OFFERTA**

Per procedere con la configurazione dell'offerta, cliccare su Configurazione offerta e su Aggiungi criterio

| CONFIGURA OFFERTA   |  |  |  |  |
|---------------------|--|--|--|--|
| Aggiungi criterio   |  |  |  |  |
| Nessun risultato    |  |  |  |  |
| Ritorna al pannello |  |  |  |  |
|                     |  |  |  |  |

Procedere con l'inserimento dei singoli criteri e sub-criteri.

È possibile inserire sia criteri di tipo qualitativo (discrezionali) sia criteri di tipo quantitativo (con valutazione automatica delle offerte).

Per ogni criterio indicare:

- **Tipo** (qualitativo, quantitativo);
- **Punteggio riferimento** (offerta tecnica, offerta temporale, offerta economica, offerta economica migliorativa);
- Peso;
- Decimali (di default il criterio è impostato su 3 decimali ma dal menu a tendina, per ogni singola voce, è possibile modificare il numero di decimali da tenere in considerazione tra 0 e 5);

**N.B.** una volta impostato il numero di decimali, il Sistema effettua il troncamento di quelli in eccesso. Pertanto, i decimali ulteriori indicati dagli operatori economici in fase di partecipazione, <u>non saranno arrotondati ma troncati.</u>

• Descrizione.

In caso di criterio qualitativo, la spunta sarà automaticamente impostata su **DISATTIVA** in quanto la valutazione sarà demandata alla Commissione valutatrice:

| CONFIGURAZ  | CONFIGURAZIONE CRITERIO |                         |             |        |                    |            |     |
|-------------|-------------------------|-------------------------|-------------|--------|--------------------|------------|-----|
| Tipo *      | Seleziona 🔻             | Punteggio riferimento * | Seleziona 🔻 | Peso * | Peso               | Decimali " | 3 * |
| Descrizione | Descrizione             |                         |             |        | Valutazione automa | tica       |     |
|             | <b>*</b> <i>*</i>       |                         |             |        |                    |            |     |
|             |                         |                         |             | [      | Disattiva          |            |     |
|             |                         |                         |             |        |                    |            |     |
|             | Salva                   |                         |             |        |                    |            |     |
|             | Ritorna all'elenco      |                         |             |        |                    |            |     |
|             |                         |                         |             |        |                    |            |     |

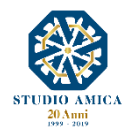

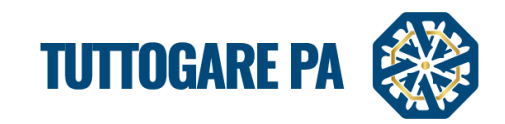

In caso di criterio quantitativo è possibile scegliere tra:

| Tipo * Quantitativo * Punteggio riferimento * Offerta tecnica * Peso * | 30 Decimali * 3                                                                                                    | ¥ |  |  |  |  |
|------------------------------------------------------------------------|----------------------------------------------------------------------------------------------------|---|--|--|--|--|
| Descrizione                                                            | Valutazione automatica                                                                                                    |   |  |  |  |  |
|                                                                        | Disattiva     Proporzionale diretta     Proporzionale Inversa     Elenco prezzi     ON / OFF     Tabellare     Bilineare     Quadratica |   |  |  |  |  |
| Salva                                                                  |                                                                                                    |   |  |  |  |  |
| Ritorna all'elenco                                                     |                                                                                                    |   |  |  |  |  |

Disattiva: criterio quantitativo con valutazione automatica disattivata.

**Proporzionale diretta**: Il punteggio attribuito può essere calcolato tramite un'interpolazione lineare (*Linee Guida n. 2, di attuazione del D.lgs. 18 aprile 2016, n. 50, recanti "Offerta economicamente più vantaggiosa"*).

In simboli:  $V_{ai} = \frac{R_a}{R_{max}}$ 

dove:

 $V_{ai}$  = Coefficiente della prestazione dell'offerta (a) rispetto al requisito (i), variabile tra 0 e 1  $R_a$  = Valore (ribasso) offerto dal concorrente a  $R_{max}$  = Valore (ribasso) dell'offerta più conveniente

Proporzionale inversa: Questa formula assegna un punteggio inversamente proporzionale all'offerta. In simboli:  $P_a = \frac{R_{min}}{R_a} P_{max}$ 

dove  $P_a$  = Punteggio assegnato all'offerta (a)  $R_{min}$  = Valore dell'offerta più bassa  $R_a$  = Valore (ribasso) offerto dal concorrente a  $P_{max}$  = Punteggio assegnato al criterio

Elenco prezzi: Per configurare correttamente questa tipologia di criterio occorre cliccare, dal pannello di gara, su Elenco prezzi

| Elaborazione           | Documentale          | Comunicazione         |
|------------------------|----------------------|-----------------------|
| Registro               | Allegati             | ANAC                  |
| Permessi               | Configurazione DGUE  | Conversazioni interne |
| Dati preliminari       | Modello Bando        | Consulenza Normativa  |
| Incarichi              | Modello Disciplinare | Pubblicazione GUUE    |
| Lotti                  |                      | Pubblicità legale     |
|                        |                      |                       |
| Configurazione Offerta |                      |                       |
| Elenco Prezzi          |                      |                       |
| Annulla                |                      |                       |
|                        |                      |                       |

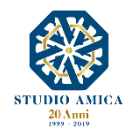

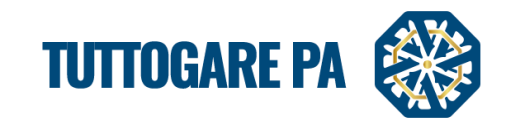

e procedere alla compilazione dell'elenco utilizzando la <sup>Q</sup> disponibile accanto ad ogni criterio o subcriterio configurato come Elenco Prezzi.

| ELENCO CRITERI |                     |      |   |
|----------------|---------------------|------|---|
|                | Descrizione         | Voci |   |
| CRITERIO 1     |                     | 0    | 0 |
|                | Ritorna al pannello |      |   |

La piattaforma chiederà per ogni voce dell'elenco, l'inserimento di:

- **Tipo** (a corpo, a misura)
- Descrizione
- U.d.m. (unità di misura)
- Quantità

| CRITERIO      | 1                                                                                                    |        |          | B |  |  |  |
|---------------|----------------------------------------------------------------------------------------------------|--------|----------|---|--|--|--|
| Caricamento n | Aricamento massivo dell'elenco dei prezzi       Modello CSV       Scegli file Nessun file selezionato |        |          |   |  |  |  |
| Тіро          | Descrizione                                                                                           | U.d.m. | Quantità |   |  |  |  |
| Seleziona 🔺   | Descrizione                                                                                           | Unità  | Quantità |   |  |  |  |
| <u>ا</u> م    | Descrizione                                                                                           | Unità  | Quantità |   |  |  |  |
| Seleziona     | A Descrizione è obbligatorio                                                                          | onita  | addining |   |  |  |  |
| Corpo         | Descrizione                                                                                           | Unità  | Quantità |   |  |  |  |
| Misura        | Misura 🍪 Aggiungi voce                                                                                |        |          |   |  |  |  |
|               | Salva                                                                                                 |        |          |   |  |  |  |
|               | Ritorna all'elenco                                                                                    |        |          |   |  |  |  |
|               | Ritorna al pannello                                                                                   |        |          |   |  |  |  |

Il Sistema offre la possibilità di effettuare il caricamento massivo dell'Elenco prezzi cliccando sulla relativa voce <u>Caricamento Massivo</u> e seguendo la guida che il Sistema propone per la sua corretta compilazione.

| ELENCO C                                                                                         | RITERI                                                                                                    |      |       |   |  |  |
|--------------------------------------------------------------------------------------------------|----------------------------------------------------------------------------------------------------|------|-------|---|--|--|
|                                                                                                  | Caricamento massivo                                                                                                    |      |       |   |  |  |
| Modello CS                                                                                       | Scegli file Nessun file selezionato                                                                                                    | U    | pload |   |  |  |
| Il file da caricare<br>ID_ELENCO<br>TIPO<br>DESCRIZIONI<br>UNITA<br>QUANTITA<br>Tutti i campi su | Guida alla compilazione del CSV         II file da caricare dovrà essere generato includendo ogni campo in doppi apici (") ed utilizzando il separatore punto e virgola (;)         ID_ELENCO       Riportare I'ID corrispondente alla prima colonna della tabella che segue         TIPO       Corp / Misura         DESCRIZIONE       Unità di misura della voce         UNITA       Quantità prevista         Tuti i campi so-obligatori I'ID       Escritare I'ID |      |       |   |  |  |
| ID                                                                                               | Descrizione                                                                                                    | Voci |       |   |  |  |
| <ul> <li>15130 Ribas</li> </ul>                                                                  | so percentuale                                                                                                    | 0    |       | 0 |  |  |
|                                                                                                  | Ritorna al pannello                                                                                                    |      |       |   |  |  |
|                                                                                                  |                                                                                                    |      |       | _ |  |  |

**ON/OFF:** Permette di stabilire dei criteri in base ai quali i concorrenti si limitano ad evidenziare in offerta di essere in possesso di determinate caratteristiche aziendali (es: delle certificazioni di qualità), o si rendono disponibili ad adeguare le modalità esecutive minime previste dal capitolato alle migliorie richieste dall'amministrazione (conseguendo solo così il punteggio massimo previsto,

che altrimenti equivarrebbe a zero punti, senza possibilità di graduazione).

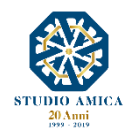

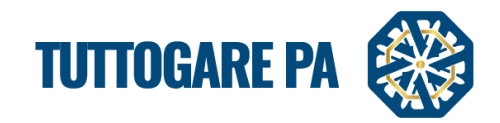

Tabellare: Il punteggio è attribuito tramite l'indicazione di range prestabiliti delimitati da un'offerta minima e un'offerta massima.

| CRITERIO 2   | OPHOD PIEZZ     ON / OFF     Tabellare     Bilineare     Quadratica |
|--------------|---------------------------------------------------------------------|
|              | Minimo Massimo Punti X                                              |
| body         | Aggiungi range                                                      |
|              | Riparamentra punteggi                                               |
| Salva        |                                                                     |
| Ritorna all' | lenco                                                               |

Ogni singolo valore tabellare può essere riparametrato se si spunta la voce Riparametra punteggi.

Bilineare: Il punteggio cresce linearmente fino ad un valore soglia, calcolato ad esempio come la media del ribasso dei concorrenti, per poi flettere e crescere a un ritmo molto limitato.

(Linee Guida n. 2, di attuazione del D.lgs. 18 aprile 2016, n. 50, recanti "Offerta economicamente più vantaggiosa").

In simboli:

$$C_{i} (per A_{i} \leq A_{soglia}) = X * \frac{A_{i}}{A_{soglia}}$$

$$C_{i} (per A_{i} > A_{soglia}) = X + (1 - X) * \left[ \frac{A_{i} - A_{soglia}}{A_{max} - A_{soglia}} \right]$$
down

dove

 $C_i$  = coefficiente attribuito al concorrente i-esimo

 $A_i$  = valore dell'offerta (ribasso) del concorrente i-esimo

 $A_{soglia}$  = media aritmetica dei valori delle offerte (ribasso sul prezzo) dei concorrenti

X = 0,80 oppure 0,85 oppure 0,90 (consigliati dalle Linee Guida ANAC n. 2, ma la piattaforma lascia piena libertà nella scelta del valore da inserire)

 $A_{max}$  = valore dell'offerta (ribasso) più conveniente

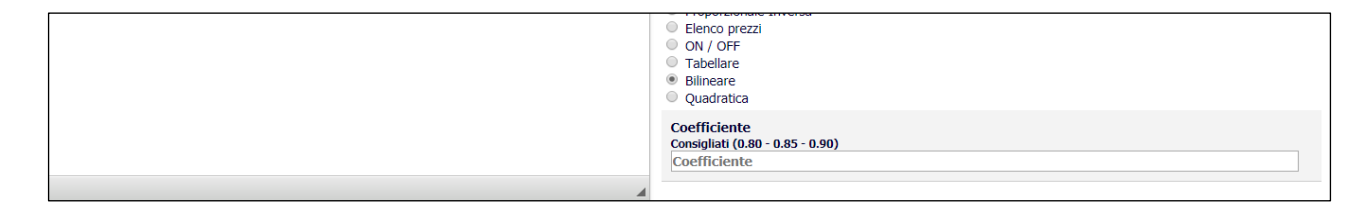

Quadratica: È possibile utilizzare la formula quadratica (non lineare).

(Linee Guida n. 2, di attuazione del D.lgs. 18 aprile 2016, n. 50, recanti "Offerta economicamente più vantaggiosa").

In simboli: 
$$V_i = \left(\frac{R_i}{R_{max}}\right)^{\alpha}$$

dove

 $R_i$  = ribasso offerto dal concorrente i-esimo *R<sub>max</sub>* = ribasso dell'offerta più conveniente  $\alpha$  = coefficiente > 0

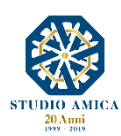

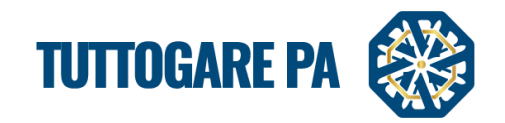

È essenziale la scelta del coefficiente  $\alpha$ , in relazione all'obiettivo perseguito:

- per valori di α compresi tra 0 e 1, la formula fornisce curve concave verso il basso, scoraggiando i ribassi più elevati;
- per valori di α > 1 curve concave verso l'alto (o convesse), premiando i ribassi più alti e creando maggiore concorrenza sul prezzo;
- la medesima formula con  $\alpha$  = 1 restituisce i medesimi risultati di una formula lineare.

Nella scelta del coefficiente  $\alpha$  viene indicato il valore consigliato dalle Linee Guida ANAC n. 2, ma la piattaforma lascia piena libertà nella scelta del valore da inserire.

|                | Tabellare     Bilineare     Quadratica          |
|----------------|-------------------------------------------------|
|                | Coefficiente<br>Consigliato < 1<br>Coefficiente |
| A              |                                                 |
| Salva          |                                                 |
| Ritorna all'el | enco                                            |
|                |                                                 |

Nel pannello riepilogativo dei criteri, la piattaforma schematizza il totale dei pesi inserito fino a quel momento, evidenziando in rosso il totale che non raggiunge 100/100

| CONFIGU           | ra off             | ERTA       |  |             |                      |  |        |          |                           |       |
|-------------------|--------------------|------------|--|-------------|----------------------|--|--------|----------|---------------------------|-------|
| Aggiungi criterio |                    |            |  |             |                      |  |        |          |                           |       |
| Tipologia         | Riferimento        |            |  | Descrizione |                      |  |        | Peso     | Valutazione<br>Automatica | Sub   |
| Quantitativo      | Offerta<br>tecnica | CRITERIO 1 |  |             |                      |  |        | 25       | orzionale<br>iretta       | 0 🖸 🛛 |
|                   |                    |            |  |             |                      |  | Totale | 25 / 100 |                           |       |
|                   |                    |            |  | 🗎 Antep     | rima offerta tecnica |  |        |          |                           |       |
|                   |                    |            |  | Ritor       | ma a scelta lotto    |  |        |          |                           |       |
|                   |                    |            |  | Rito        | orna al pannello     |  |        |          |                           |       |
|                   |                    |            |  |             |                      |  |        |          |                           |       |

Solo quando la configurazione dell'offerta risulta completa, la piattaforma permette la pubblicazione della procedura.

N.B. Si segnala che il Sistema accetta esclusivamente valori numerici; qualora si richieda, pertanto, l'indicazione dell'offerta in lettere, si dovrà comunicare agli operatori economici di inserirla in un modello *ad hoc* dagli stessi predisposto autonomamente o fornito dall'Ente.

Al completamento dei criteri tecnici ed economici, è possibile tramite il tasto rosso visualizzare ed esportare il pdf di anteprima.

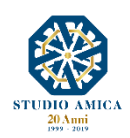

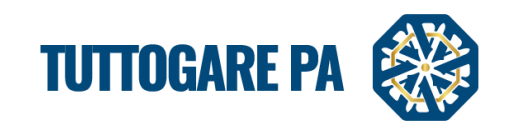

| CONFIGU      | RA OFFI              | ERTA                        |        |           |                           |   |
|--------------|----------------------|-----------------------------|--------|-----------|---------------------------|---|
| Tipologia    | Riferimento          | Descrizione                 |        | Peso      | Valutazione<br>Automatica |   |
| Quantitativo | Offerta<br>tecnica   | criterio tecnico 1          |        | 35        |                           | 0 |
|              |                      | sub 1.1                     |        | 30        | Proporzionale<br>diretta  | 0 |
|              |                      | sub 1.2                     |        | 5         | Proporzionale<br>diretta  | 0 |
| Qualitativo  | Offerta<br>tecnica   | criterio 2                  |        | 35        |                           | 0 |
| Quantitativo | Offerta<br>economica | ribasso percentuale         |        | 30        | Proporzionale<br>diretta  | 0 |
|              |                      |                             | Totale | 100 / 100 |                           |   |
|              |                      | 🕒 Anteprima offerta tecnica |        |           |                           |   |
|              |                      | Anteprima offerta economica |        |           |                           |   |
|              |                      | Ritorna al pannello         |        |           |                           |   |

È possibile ora pubblicare la procedura tramite il tasto PUBBLICA presente nel Pannello.

|                       | Tipologia: <b>S</b>  | ervizi   Criterio: Qualità Prezzo   Procedura: Aperta   Stato: Pubblica: |
|-----------------------|----------------------|--------------------------------------------------------------------------|
| laborazione           | Documentale          | Comunicazione                                                            |
| Registro              | Allegati             | ANAC                                                                     |
| Permessi              | Configurazione DGUE  | Conversazioni interne                                                    |
| Dati preliminari      | Modello Bando        | Consulenza Normativa                                                     |
| Incarichi             | Modello Disciplinare | Monitor Gare                                                             |
| Lotti                 |                      | Comunicazioni                                                            |
| Elaborazione          |                      | Pubblicazione GUUE                                                       |
| conngurazione orierta |                      | Avvisi di gara                                                           |
| Pubblica              |                      | Pubblicità legale                                                        |
| Modifies ecodosza     |                      |                                                                          |
| Annulla               |                      |                                                                          |
|                       | _                    |                                                                          |

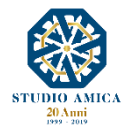